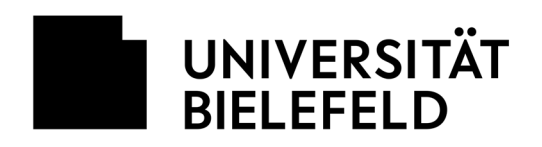

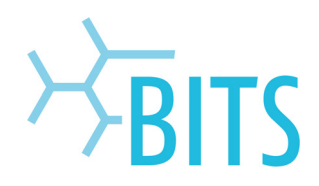

## Webseiten

## Dateien hochladen: SFTP

Für den Datentransfer wird ein SFTP-Programm benötigt. Die folgende Anleitung bezieht sich beispielhaft auf das Programm WinSCP, welches kostenfrei heruntergeladen werden kann: <u>http://winscp.net/eng/download.php</u>

Auf dem Webserver stehen zwei Verzeichnisse zur Verfügung:

- **docs** für Dokumente, Grafiken und HTML-Dateien (für alle lesbar). Hier sollte auch die Einstiegsseite (index.html) gespeichert werden.
- cgi für die CGI/PHP-Skripte (lesbar nur für den Eigentümer)

Um Dateien auf den Webserver zu laden wird folgendermaßen vorgegangen:

| Session                    | Session                     |             |                |  |  |
|----------------------------|-----------------------------|-------------|----------------|--|--|
| Stored sessions            | Host name                   |             | Port number    |  |  |
| Environment<br>Directories | wwwhomes.uni-bielefel       | 22 💮        |                |  |  |
| SSH                        | User name                   | Password    | Password       |  |  |
| Preferences                | ptest                       | •••••       | •••••          |  |  |
|                            | Private key file            |             |                |  |  |
|                            | Protocol<br>File protocol S | FTP 🔽 Allov | v SCP fallback |  |  |
|                            |                             |             | Select color   |  |  |

Es werden zwei Spalten angezeigt:

- 1. Lokale Festplatte
- 2. Webserver

Für die Verbindung mit dem Webserver werden folgende Daten benötigt:

- > Hostname: wwwhomes.uni-bielefeld.de
- > User name: BITS-Benutzername
- > Password: BITS-Passwort

Ein Klick auf "Login" startet die Verbindung.

| 🥦 ptest - ptest@wwwhomes.uni-bielefeld.de - WinSCP 📃 🗉 🔀                                                     |                     |             |                      |                       |           |  |  |
|----------------------------------------------------------------------------------------------------|---------------------|-------------|----------------------|-----------------------|-----------|--|--|
| Local Mark Files Commands Session Options Remote Help                                                        |                     |             |                      |                       |           |  |  |
| 🏟 🗄 🚳 • 🔐 🔮 🗰 🎥 😤 । 🕂 - 🗑 🕼 Ø Ø 🖉 Default 🔹 । 👹 •                                                            |                     |             |                      |                       |           |  |  |
| 🖙 C: Lokaler Daterr                                                                                          | • • • • 1 🖬 🕅 🚮     | 😰 😂 🐮       | ptest                | 💌   😓 - 🔿 -   🔁 🗖 🚮 🔮 | 😂 te      |  |  |
| C:Vhtml                                                                                                    | _                   |             | /server/home.web/    | /ptest                |           |  |  |
| Name  Ext                                                                                                    | Size Type           | Changed At  | Name - Ext           | Size Changed          | Rights    |  |  |
| 🛍                                                                                                    | Parent directory    | 01.07.200   | <b>E</b>             | 27.08.2008 16:07:43   | rwxr-xr-x |  |  |
| index.html                                                                                                   | 70 Firefox Document | 22.02.200 a | Cigi                 | 27.08.2008 16:07:43   | rwx       |  |  |
|                                                                                                    |                     |             | docs                 | 27.08.2008 16:07:43   | rwxr-xr-x |  |  |
|                                                                                                    |                     |             |                      |                       |           |  |  |
|                                                                                                    |                     |             |                      |                       |           |  |  |
|                                                                                                    |                     |             |                      |                       |           |  |  |
|                                                                                                    | $\sim$              |             |                      |                       |           |  |  |
|                                                                                                    |                     |             |                      |                       |           |  |  |
|                                                                                                    | 1.1                 |             |                      |                       |           |  |  |
|                                                                                                    | ( 1 )               |             |                      | (2)                   |           |  |  |
|                                                                                                    |                     |             |                      |                       |           |  |  |
|                                                                                                    | $\smile$            |             |                      | $\sim$                |           |  |  |
|                                                                                                    |                     |             |                      |                       |           |  |  |
|                                                                                                    |                     |             |                      |                       |           |  |  |
|                                                                                                    |                     |             |                      |                       |           |  |  |
|                                                                                                    |                     |             |                      |                       |           |  |  |
|                                                                                                    |                     |             |                      |                       |           |  |  |
|                                                                                                    |                     |             |                      |                       |           |  |  |
|                                                                                                    |                     |             |                      |                       |           |  |  |
|                                                                                                    |                     |             |                      |                       |           |  |  |
| <                                                                                                    |                     | >           | <                    |                       | >         |  |  |
| 0 B of 70 B in 0 of 1                                                                                        |                     |             | 0 B of 0 B in 0 of 2 |                       |           |  |  |
| 1 & F2 Rename 12 F4 Edit 11 F5 Copy 13 F6 Move 💜 F7 Create Directory 🗙 F8 Delete 19 F9 Properties 👖 F10 Ouit |                     |             |                      |                       |           |  |  |
|                                                                                                    | -                   |             |                      | A SETE 2 (T)          | 0.00.69   |  |  |
|                                                                                                    |                     |             |                      | SFIP-3                | 0:00:58   |  |  |

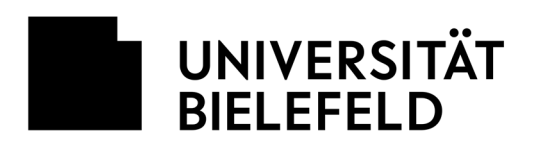

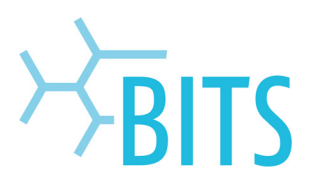

| Iteal setestionworkhomesunibilitefetid de - WinSCP      ■ ■ ■        Iceal Mark Ries Commands Session Options Remote Help      ● ■        ● ■      ③ ● + ①      ③ ● ■      ③ ● ●      ③ ● ●      ● ●      ● ●      ● ●      ● ●      ● ●      ● ●      ● ●      ● ●      ● ●      ● ●      ● ●      ● ●      ● ●      ● ●      ● ●      ● ●      ● ●      ● ●      ● ●      ● ●      ● ●      ● ●      ● ●      ● ●      ● ●      ● ●      ● ●      ● ●      ● ●      ● ●      ● ●      ● ●      ● ●      ● ●      ● ●      ● ●      ● ●      ● ●      ● ●      ● ●      ● ●      ● ●      ● ●      ● ●      ●      ● ●      ●      ●      ●      ●      ●      ●      ●      ●      ●      ●      ●      ●      ●      ●      ●      ●      ●      ●      ●      ●      ●      ●      ●      ●      ●      ●      ●      ●      ●      ●      ●      ●      ●      ●      ●      ●      ●      ●      ●      ●      ●      ●      ●      ●      ●      ●      ●      ●      ●                                                                                                         | Auf dem Webserver wird der Zielordner per<br>Doppelklick ausgewählt und auf der lokalen<br>Festplatte die hochzuladenden Dateien markiert.<br>Anscliessend wird im unteren Bereich auf <b>"F5</b><br><b>Copy</b> " geklickt. |
|----------------------------------------------------------------------------------------------------|----------------------------------------------------------------------------------------------------|
| Copy    Copy                                                                                                    | Es öffnet sich ein neues Fenster. Zum Hochladen der Dateien wird auf <b>"Copy</b> " geklickt.                                                                                                    |
| Cl    Image: Cl    Image: Cl <td></td>                                                                                                    |                                                                                                    |
| Itorii spitstäwwwhomesum bielefeld.de-WinkP      Isoal Mark Ries Commands Session Optores Remote Help      Isoal Mark Ries Commands Session Optores Remote Help      Isoal Mark Ries Commands Session Optores Remote Help      Isoal Mark Ries Commands Session Optores Remote Help      Isoal Mark Ries Commands Session Optores Remote Help      Isoal Mark Ries Commands Session Optores Remote Help      Isoal Mark Ries Commands Session Optores Remote Help      Isoal Mark Ries Commands Session Optores Remote Help      Nexe ~ Ext See Trop op Ownood All      Isoal Mark Ries Commands Session Optores Remote Help      Isoal Mark Ries Commands Session Optores Remote Help      Isoal Mark Ries Commands Session Optores Remote Help      Isoal Mark Ries Commands Session Optores Remote Help      Isoal Mark Ries Commands Session Optores Remote Help      Isoal Mark Ries Commands Session Optores Remote Help      Isoal Mark Ries Commands Session Optores Remote Help      Isoal Mark Ries Commands Session Optores Remote Help      Isoal Mark Ries Commands Session Optores Remote Help      Isoal Mark Ries Commands Session Optores Remote Help      Isoal Mark Ries Commands Session Optores Remote Help      Isoal Ries All Help      Isoal Ries All Help Help      Isoal Ries All Help Help Help Help Help Help Help He | Das Programm und gleichzeitig die Verbindung<br>zum Webserver werden über <b>"F10 Quit"</b> beendet.                                                                                                    |
| Die Dateien/Webseiten sind anschließend über einen Browser aufrufbar.                                                                                                    | Mozilla Firefox    Datei Bearbeiten Ansicht Chronik Lesezeichen Extras Hife    C                                                                                                    |

http://wwwhomes.unibielefeld.de/benutzername/beispiel.html